# SINGAPORE POOLS ACCOUNT WITHDRAWAL THROUGH BANK LINK GUIDE

\*\*\*\*\*\*\*\*\*\*\*

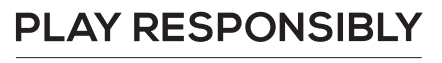

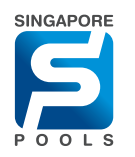

## WITHDRAWAL METHOD

## WITHDRAWAL METHOD

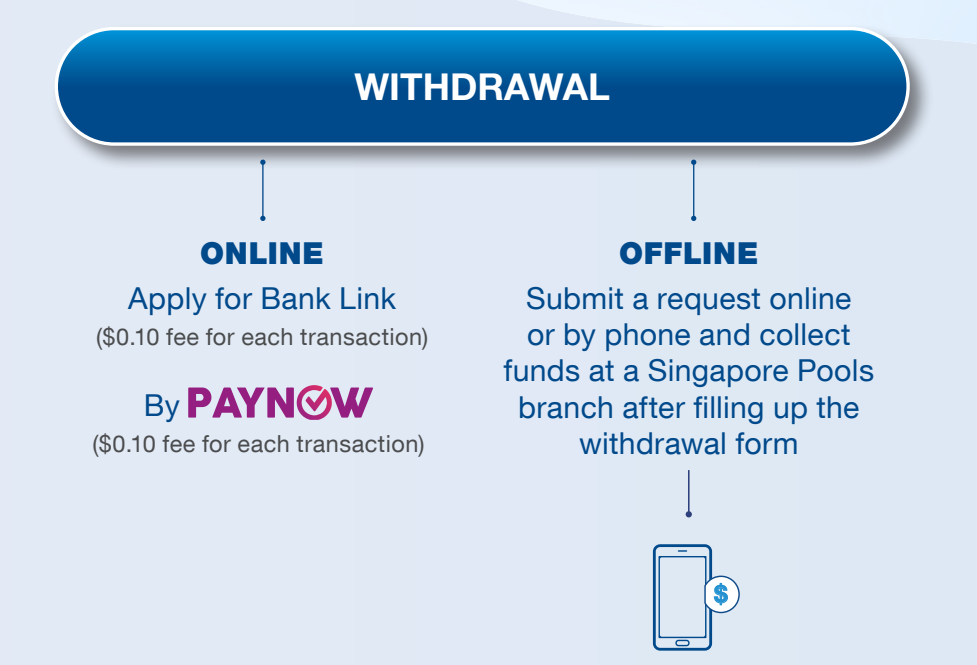

Please note that unless making a full withdrawal, the withdrawal amount must be a minimum of \$100, in multiples of \$10.

The amount must be collected within 48 hours after the submission of the withdrawal request. Subsequently, please submit a new withdrawal request.

Please produce your NRIC or Foreign Pass containing FIN for verification.

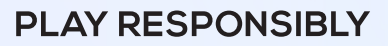

## WITHDRAWAL THROUGH BANK LINK

## WITHDRAWAL THROUGH BANK LINK

|                 | Sports                      | Lottery                                           | Horse Racing                                            | Account                                                                                                | Logged in 00:15                                                                              | 5:00 LOG OUT                                                                              | Balance: \$1,019.95       |                                        |                     |   |
|-----------------|-----------------------------|---------------------------------------------------|---------------------------------------------------------|----------------------------------------------------------------------------------------------------|----------------------------------------------------------------------------------------------|-------------------------------------------------------------------------------------------|---------------------------|----------------------------------------|---------------------|---|
|                 | My Account                  |                                                   | Home  → Mv Account  → Withdrawais                       |                                                                                                    |                                                                                              |                                                                                           |                           | < My Account                           |                     |   |
|                 | Account Ov                  | erview                                            | Withdrawals                                             |                                                                                                    |                                                                                              |                                                                                           |                           |                                        |                     |   |
| Account Update  |                             |                                                   | withdrawais                                             |                                                                                                    | If you notic                                                                                 | te that you or somebody you know may be gamblin                                           | g excessively, call th    |                                        |                     |   |
|                 | Limit Manag                 | jement                                            | Balance: \$1,019.95                                     |                                                                                                    |                                                                                              |                                                                                           | N                         | IMPOPTANT NOTICES                      | -6-668-668.         |   |
|                 | Self-Exclusi                | on                                                | Withdrawal Method   Bank Link  PayNow  CASH             |                                                                                                    |                                                                                              |                                                                                           | <b>@</b> FAQ              | SINGAPORE                              | IMPORTANT NOTICES   |   |
| Self-Assessment |                             | Note: Check transaction history for more details. |                                                         |                                                                                                    |                                                                                              |                                                                                           |                           | Balance: \$0.00<br>Logged in: 00:01:00 | ACCOUNT             |   |
|                 | Monthly Sta                 | tement                                            | Submit Bank                                             | Link Withdrawal reques                                                                                 | at to immediately withdraw from Singapore Pools Ac                                           |                                                                                           |                           |                                        |                     |   |
|                 | Transaction                 | History                                           | Bank account<br>Withdraw from Singapore Pools           |                                                                                                    | DB\$ Bank Ltd: XXX21442                                                                      | Enter amount to withdraw, up to \$200,000, or the balance. (Inclusive of transaction fee) |                           | ۲                                      | Transaction History | > |
|                 | eposits                     |                                                   |                                                         |                                                                                                    |                                                                                              |                                                                                           | 000, or the exact account |                                        | Depente             | ~ |
|                 | Withdrawals                 |                                                   | Amount to                                               | to be credited into Bank                                                                               | 00.02                                                                                        | \$0.10 transaction fee applies.                                                           |                           | E                                      | Departs             | 1 |
|                 | TOTO SUP                    | ption                                             |                                                         | Account                                                                                                | 90.00                                                                                        |                                                                                           |                           | ি                                      | Withdrawals         | > |
|                 | Live Stream<br>Subscription | ing<br>1                                          |                                                         | Enter Password                                                                                         |                                                                                              |                                                                                           |                           |                                        |                     |   |
|                 | Race Settin                 | g                                                 |                                                         |                                                                                                    |                                                                                              |                                                                                           |                           | 0                                      | L. Unagement        | > |
|                 | Account Closure             |                                                   | My Ins                                                  | My Instruction(s) To Above-Mentioned Bank                                                              |                                                                                              | CANCEL                                                                                    | SUBMIT                    | E                                      | Monthly Statement   |   |
|                 |                             | a. I her                                          | ss Singapore Pools (Private) Limited ("SPPL")<br>count  |                                                                                                    | LO                                                                                           | Monthly Statement                                                                         |                           |                                        |                     |   |
|                 |                             | b. I agr                                          | count deposit and withdrawal terms and conditions       |                                                                                                    |                                                                                              | Manage TOTO Subscriptions                                                                 | s >                       |                                        |                     |   |
|                 |                             | set out<br>www.si                                 | t in the Singapore Pools A<br>ingaporepools.com.        | account Opening & Operating Terms & Conditions at                                                      |                                                                                              |                                                                                           |                           |                                        |                     |   |
|                 |                             | c. I her<br>accourt                               | reby declare that the bank<br>nt with no approved overd | account specified above is my personal single-name<br>raft facilities, and is not a corporate account. |                                                                                              |                                                                                           | LIVE                      | Live Streaming Subscription            | n >                 |   |
|                 |                             |                                                   | d. The<br>have s                                        | Bank is entitled to reject to sufficient funds and charge                                              | the SPPL's debit instruction if my account does not<br>a me a fee for this.                  |                                                                                           |                           | •                                      | Race Setting        | > |
|                 |                             |                                                   | e. I ack<br>applica                                     | knowledge and agree that<br>ation for Direct Debit Payn                                                | t this authorisation shall not take effect until my<br>nent Authorisation has been approved. |                                                                                           |                           | •                                      | Self Exclusion      | > |
|                 |                             |                                                   | f. This                                                 | authorisation will remain i                                                                            | in force until                                                                               |                                                                                           |                           | <b>~</b> Ø                             | Sen Exclusion       |   |
| _               |                             |                                                   | i. th                                                   | ne Bank's written notice se                                                                            | ent to my address last known to the Bank;                                                    |                                                                                           |                           |                                        |                     |   |
|                 |                             |                                                   |                                                         |                                                                                                    |                                                                                              |                                                                                           |                           |                                        |                     |   |

- Once you have set up a Bank Link, you are able to transfer your account balance to your designated bank account.
- After logging into your Singapore Pools Account, under Account, select Withdrawal on the left-hand panel. (Web/App)

#### **PLAY RESPONSIBLY**

## WITHDRAWAL THROUGH BANK LINK

|                                |                                                                                                    | Responsible Play Sports & Lott                                                                      | tery Services Sports & Lottery FAQ C                                              | orporate ENG 中文                                                                                      |                                                                 |                            |  |
|--------------------------------|----------------------------------------------------------------------------------------------------|----------------------------------------------------------------------------------------------------|-----------------------------------------------------------------------------------|----------------------------------------------------------------------------------------------------|-----------------------------------------------------------------|----------------------------|--|
| Sports Lottery                 | Horse Racing Account                                                                                | Logged In 00:1                                                                                      | 15:37 LOG OUT                                                                     | Balance: <b>\$1,019.95</b>                                                                           |                                                                 |                            |  |
| My Account                     | Home → My Account → Withdrawals                                                                     |                                                                                                    |                                                                                   |                                                                                                    | Withdrawal M.                                                   |                            |  |
| Account Overview               | Withdrawals                                                                                         |                                                                                                    |                                                                                   |                                                                                                    | Bank Link Withdrawal                                            | <b>S</b>                   |  |
| Account Update                 | Deleneer                                                                                            | 04.040.05                                                                                           |                                                                                   |                                                                                                    |                                                                 |                            |  |
| Limit Management               | Dataite.                                                                                            |                                                                                                    | Note: Check transaction history for more details.                                 |                                                                                                    |                                                                 |                            |  |
| Self-Exclusion                 | Withdrawal Method                                                                                   | Bank Link     PayNow                                                                                | CASH                                                                              | ØFAQ                                                                                                 |                                                                 |                            |  |
| Self-Assessment                | Note: Check transaction history for mo                                                              | BALANCE:                                                                                            |                                                                                   |                                                                                                    |                                                                 |                            |  |
| Monthly Statement              | Submit Bank Link Withdrawal request                                                                 | to immediately withdraw from Singapore Pools Ac                                                     |                                                                                   | \$712.5                                                                                              | \$712.50                                                        |                            |  |
| Transaction History            | Bank account                                                                                        | DBS Bank Ltd: XXX21442                                                                              |                                                                                   |                                                                                                    |                                                                 |                            |  |
| eposits                        | Withdraw from Singapore Pools<br>Account                                                            | 100                                                                                                 | Enter amount to withdraw, up to \$200,000 balance. (Inclusive of transaction fee) | ), or the exact account                                                                              |                                                                 |                            |  |
| OTO Sub-coption                | Amount to be credited into Bank<br>Account                                                          | \$99.90                                                                                             | \$0.10 transaction fee applies.                                                   |                                                                                                    | Submit Bank Link Withdrawal re<br>immediately withdraw from Sir | equest to<br>ngapore Pools |  |
| Live Streaming<br>Subscription | Enter Password                                                                                      |                                                                                                    |                                                                                   |                                                                                                    | Account and credit into bank ac                                 | ccount.                    |  |
| Race Setting                   |                                                                                                    |                                                                                                    |                                                                                   |                                                                                                    | Bank account                                                    |                            |  |
| Account Closure                | My Instruction(s) To Above-Men                                                                      | tioned Bank                                                                                         |                                                                                   |                                                                                                    | Oversea-Chinese Banking Corporation Ltd:                        |                            |  |
|                                | a. I hereby instruct you to process<br>instructions to debit my bank acco                           | Singapore Pools (Private) Limited ("SPPL")<br>unt.                                                  | CANCEL                                                                            | CANCEL SUBMIT Withdraw from Singapore Pools Account                                                  |                                                                 |                            |  |
|                                | b. I agree to be bound by the Acco<br>set out in the Singapore Pools Acc<br>www.singaporepools.com. | ount deposit and withdrawal terms and conditions<br>count Opening & Operating Terms & Conditions at |                                                                                   | Enter amount to withdraw, up to \$200,000, or the exact account balan (Inclusive of transaction fee) |                                                                 |                            |  |
|                                | c. I hereby declare that the bank a<br>account with no approved overdra                             | ccount specified above is my personal single-name<br>ft facilities, and is not a corporate account. |                                                                                   |                                                                                                    | 100                                                             | ~                          |  |
|                                | d. The Bank is entitled to reject the<br>have sufficient funds and charge r                         | e SPPL's debit instruction if my account does not<br>ne a fee for this.                             |                                                                                   | Enter Password                                                                                       |                                                                 |                            |  |
|                                | e. I acknowledge and agree that the application for Direct Debit Payme                              | nis authorisation shall not take effect until my<br>nt Authorisation has been approved.             |                                                                                   |                                                                                                    |                                                                 | •                          |  |
|                                | f. This authorisation will remain in                                                                | force until                                                                                         |                                                                                   |                                                                                                    | My Instruction(s) To Above                                      | e-Mentioned Bank           |  |
|                                | i. the Bank's written notice sen                                                                    | t to my address last known to the Bank;                                                             |                                                                                   |                                                                                                    | a. I hereby instruct you to p<br>Pools (Private) Limited ("SE   | process Singapore          |  |

- Select the option Bank Link Withdrawal and key the desired withdrawal amount to transfer the funds instantly. (Maximum \$199,999)
- Read and accept the Terms
   & Conditions
- Click "Submit"

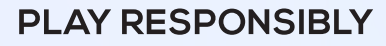

0

#### PLAY RESPONSIBLY

Stay Legal. National Problem Gambling Bet With Care. Helpline: 1800-6-668-668

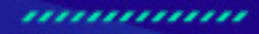

0

٠

SINGAPOREPOOLS.COM